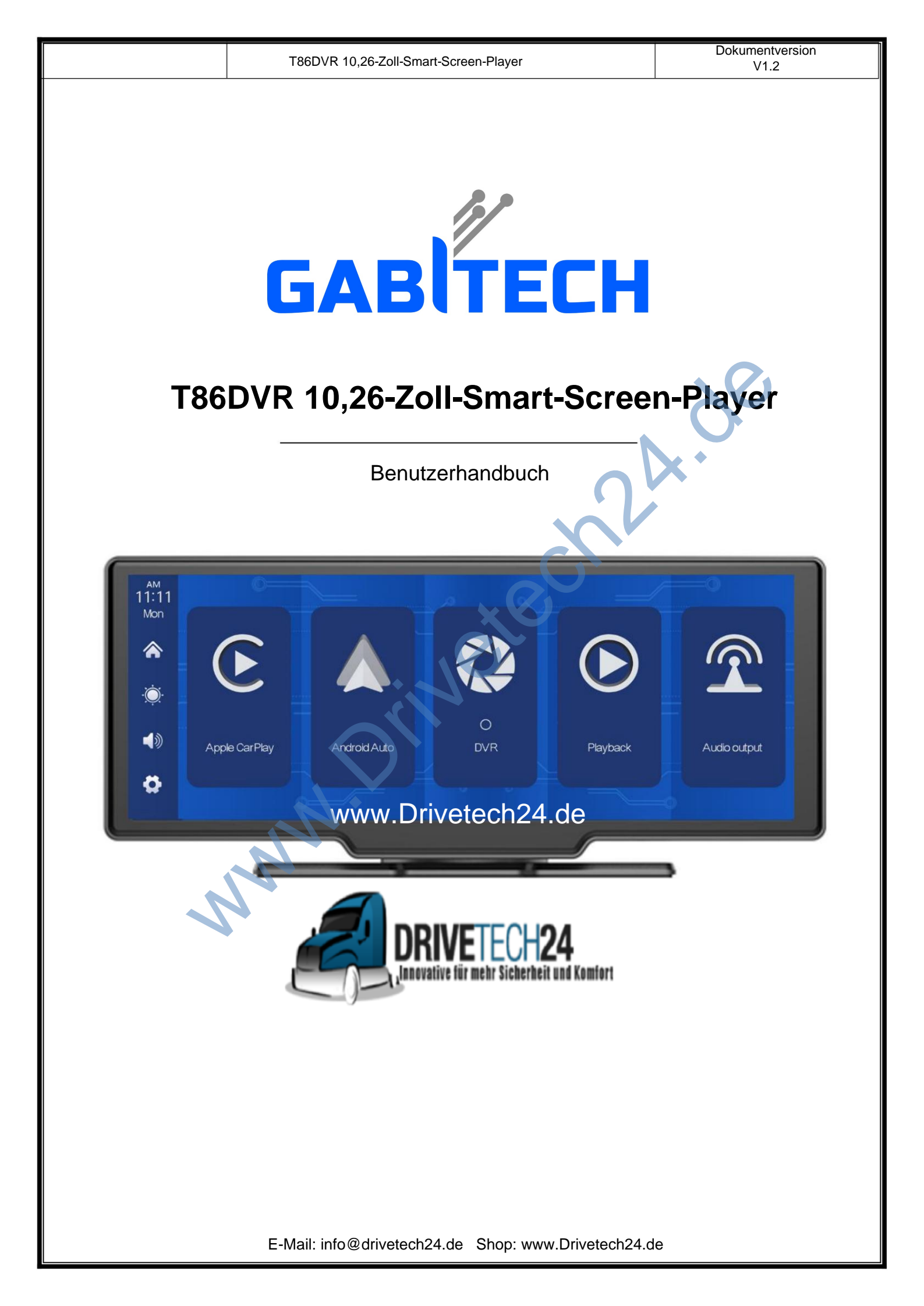

|                       | T86DVR 10,26-Zoll-Smart-Screen-Player | Dokumentversion<br>V1.2 |
|-----------------------|---------------------------------------|-------------------------|
|                       |                                       |                         |
|                       |                                       |                         |
|                       |                                       |                         |
|                       |                                       |                         |
| 1. Produktübersicht   |                                       |                         |
|                       |                                       |                         |
| 2. Liste der Produktz | usammensetzung                        | 4                       |
| 3. Produktbeschreibu  | ung                                   | 5                       |
| 4. Spezifikationen de | r SD-Karte                            | <b>0</b> 17             |
|                       |                                       |                         |
| 5. Verkabelungsanw    | eisungen                              | 8                       |
| 6. Kamerainstallation | <u>.</u>                              |                         |
| 7. Schnittstellenspez | ifikation                             | »<br>                   |
|                       |                                       |                         |
| A. Apple CarPla       | y                                     | 11                      |
| B. Android Auto       |                                       | 13                      |
| C. Bluetooth-Mu       | ısik                                  | 15                      |
|                       |                                       |                         |
| D. Dvr                |                                       |                         |
| E. Wiedergabe         |                                       | 17                      |
| F Audioausoan         |                                       | 18                      |
| i . / taleadogan      | 9                                     |                         |
| G. Einstellung        |                                       | 21                      |
| 8. Fehlerbehebung     |                                       |                         |
| 9 Produktnaramotor    | · · · · · · · · · · · · · · · · · · · | 30                      |
|                       | · · · · · · · · · · · · · · · · · · · |                         |

#### 1. Product overview

Der T86DVR 10.26 verwendet zwei Weitwinkelkameras, die innen und außen installiert sind Fahrzeug, um Bilder der Umgebung zu erfassen und an das integrierte Fahrzeug zu übertragen Gerät in Echtzeit. Mit Hilfe dieses Systems kann der Fahrer die Hindernisse erkennen und Fußgänger um das Fahrzeug herum intuitiv und reduzieren effektiv das Auftreten von Kratzen, Kollision, Zusammenbruch und andere Unfälle. Dieses Produkt kann alle Fahrten aufzeichnen Bilder, um Unfallbetrug zu vermeiden.

|     | Power key                                                        | Microphone                                     |
|-----|------------------------------------------------------------------|------------------------------------------------|
|     |                                                                  |                                                |
| www | DRIVETECH2<br>, innovative tilt meth Sicherheit<br>, Drivetech24 | 4<br>4.de                                      |
|     | /////                                                            |                                                |
|     | The power<br>Cable ho<br>Storage s<br>AUX out                    | er hole<br>les for rear cameras<br>slot<br>out |

# 2. Product composition list

| Name                                           | Grafik | Anweisungen                                                                                                    | Nummer   |
|------------------------------------------------|--------|----------------------------------------------------------------------------------------------------|----------|
| Der Gastgeber                                  |        | 10,26-Zoll-FHD-Display (1600*600) / 2-Kanal<br>Kameraschnittstelle/Touch-Steuerung / Bluetooth / Wi-Fi /<br>FM-Transmitter / SD-Kartenaufzeichnung / Typ C | 1        |
| Die Macht<br>Kabel                             | eal.   | Schnittstellen-Stromversorgung<br>Netzkabel Typ C / 7V~32V / 3A Strom / integriert<br>Kabel / Zigarettenanzünder zur Stromversorgung                       | 1        |
| Zurückziehen<br>Kamera                         |        | AHD FHD (1080P)/4PIN BMW Kopf                                                                                                    | Optional |
| Zieh den<br>Kopfhörer<br>Verlängerung<br>Kabel |        | Kopfhörerkabel zurückziehen / 6 m / 2,5 mm<br>Kopfhörer +4PIN BMW Kopf/doppelte Abschirmung/mit<br>Rückwärtskabel                                          | Optional |
| Monitorbasis                                   |        | Zur Unterstützung des Displays und zur Fixierung in der Mitte<br>Konsole                                                                                   | 1        |
| SD-Karte<br>(Optional)                         | 68     | 32G Class10 SD-Karte                                                                                                    | 1        |
| Kamera<br>Verlängerung<br>Kabel                |        | Rückansicht / 10 m/BMW-Kopf/ein Mann und einer<br>weiblich / doppelt geschirmt / 4 Adern                                                                   | 1        |

# 3. Product description

| Projekt            | Funktion<br>Einführung            | Leistungskennzahl                                                                                                    |
|--------------------|-----------------------------------|----------------------------------------------------------------------------------------------------|
|                    | Sprache                           | Vereinfachtes Chinesisch / Traditionelles Chinesisch / Englisch / Russisch /<br>Spanisch / Französisch / Deutsch / Japanisch / Koreanisch / Arabisch / Italienisch<br>/ Portugiesisch |
| System             | Schnittstelle                     | Grafische Menübedienung                                                                                                    |
|                    | Arbeitsweise                      | Berühren                                                                                                    |
|                    | Video Eingang                     | 2 Kanäle FHD-Videoeingang                                                                                                    |
| Video Eingang      | Video Modus                       | Standardmäßige Boot-Aufzeichnung, keine fehlenden Sekunden                                                                                                    |
|                    | Das Videoformat                   | 2,5K H.264-Video, 2 Videokanäle separat gespeichert                                                                                                    |
|                    | Echtzeitanzeige                   | 10,26-Zoll-HIGH-DEFINITION-IPS-Bildschirm, 1600 x 600                                                                                                    |
| Videoanzeige       | Die native Wiedergabe             | Lokales Abspielen, jederzeit abrufbar                                                                                                    |
|                    | Der Bildschirmschoner             | Bildschirmschoner können eingestellt werden auf: Aus / 10 Sekunden / 30 Sekunden / 1<br>Minute                                                                                        |
|                    | Umgekehrte Anzeige                | Wechselt automatisch zur Rückansicht                                                                                                    |
| Umgekehrte Anzeige | Einstellung der Rückwärtslinie Pa | ssen Sie die Rückwärtslinie für verschiedene Modelle an                                                                                                    |
|                    |                                   |                                                                                                    |

|                       | T86DVR 10,26-Zol      | I-Smart-Screen-Player                                                                                                    | Dokumentversion<br>V1.2                      |
|-----------------------|-----------------------|----------------------------------------------------------------------------------------------------|----------------------------------------------|
|                       | W-lan                 | Unterstützt Apple CarPlay und Android Auto                                                                                                 |                                              |
| Smart +               | Bluetooth             | Unterstützt die Bluetooth-Musikwiedergat                                                                                                   | De                                           |
|                       | FM                    | Unterstützung für FM-Transmitter, verbunden r                                                                                              | nit dem Autoradio                            |
| Die Videothek         | SD-Karte              | CLASS10 U1: mindestens 32 GB und maxima                                                                                                    | 1 256 GB                                     |
| Audioteil             | Das Mikrofon          | Unterstützt Mikrofonaufzeichnung, das Menü kann so einge                                                                                   | estellt werden, dass es ausgeschaltet wird   |
| Audioteil             | Stimmenkontrolle      | Unterstützt Sprachsteuerung, Menü kann auf Aussch                                                                                          | alten eingestellt werden                     |
| Leistungsteil         | Die Leistungsaufnahme | Die Abwärtsleitung unterstützt eine breite Spar<br>Leistungsschutzschaltungen wie Fahrzeugspe<br>Überspannungsschutz und Verpolungsschutz. | nnung von 7–32 V und hat<br>zifikationsebene |
| Leistung<br>Verbrauch | Zwei-Wege-Video       | Weniger als 10 W (Bildschirmanzeige, 2-Kanal                                                                                               | -Kameraaufzeichnung)                         |
|                       | Arbeitstemperatur     | -4 ~149 ÿ                                                                                                    |                                              |
| Andere                | Die Videozeit         | Die Dauer der Videoaufzeichnung kann eingestellt werd                                                                                      | en                                           |
|                       | Kameraspiegelung      | Die Kamera unterstützt die Spiegelanzeige und                                                                                              | d das Menü kann eingestellt werde            |

### 4. SD card specifications

Die Qualität der SD-Karte hat großen Einfluss auf die Stabilität der Videoaufzeichnung. Aufnehmen

Um Videos sicher abzuspielen, verwenden Sie SD-Karten großer Marken wie SanDisk, Kingston, Toshiba und

Samsung. Die Geschwindigkeitszertifizierung muss mindestens der Klasse 10 entsprechen.

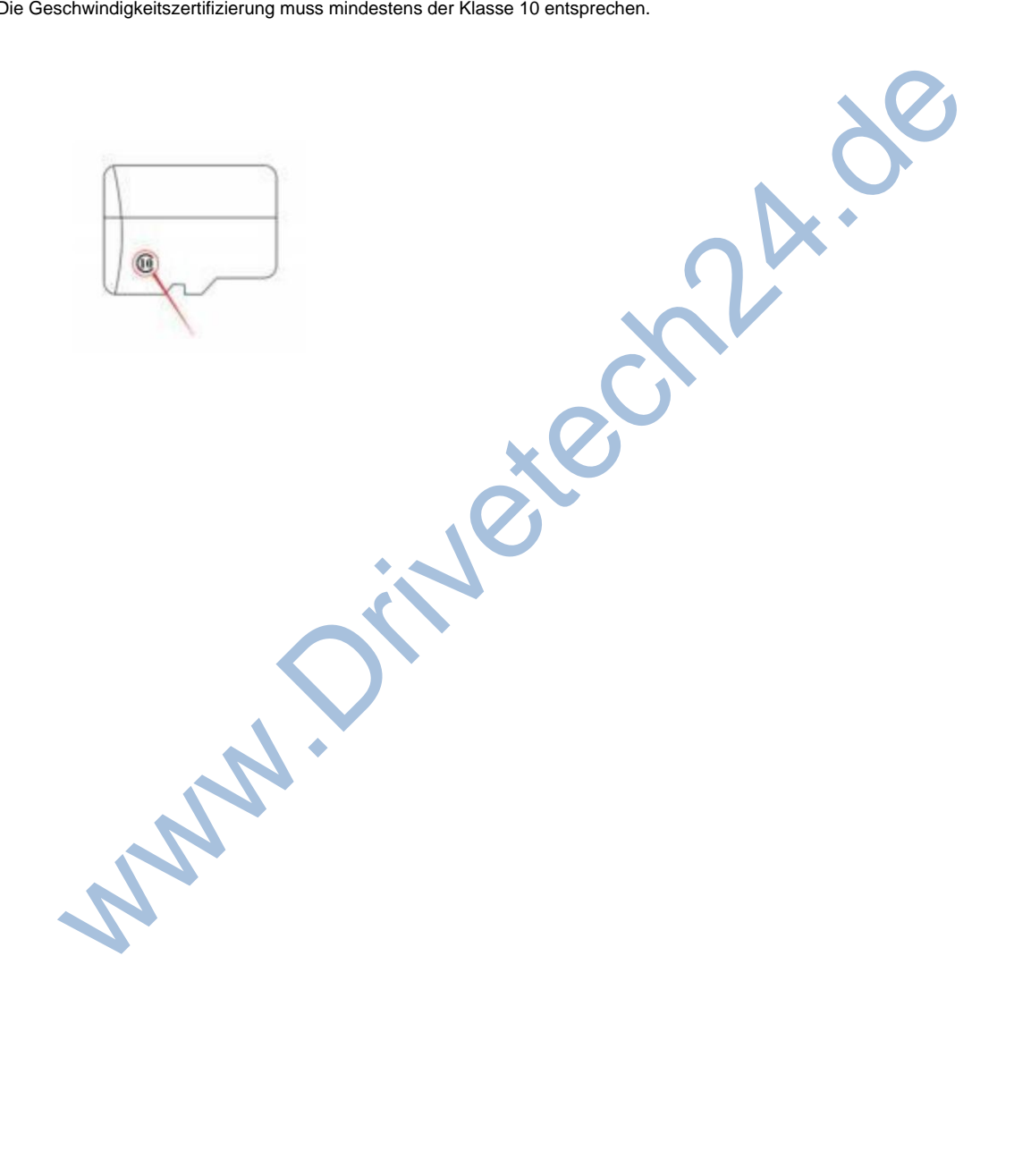

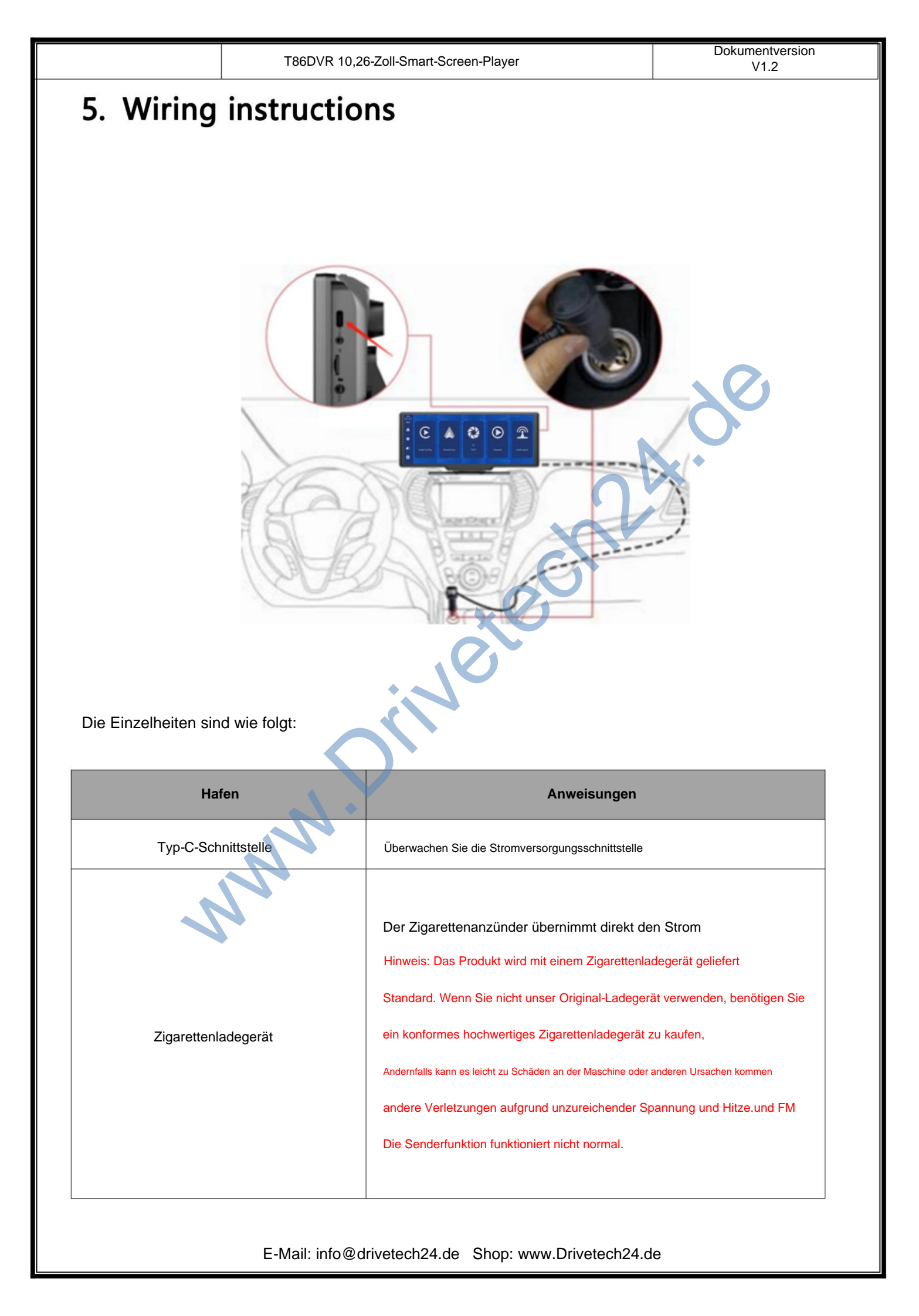

#### 6. Camera installation

Lokalisieren Sie das Bohrloch und finden Sie die entsprechende Einbauposition im Nummernschild

Markieren Sie die Befestigung mit einem Stift und bohren Sie dann die passende Größe des Schraubenlochs. Fix

die Kamera mit Schrauben an der Rückseite des Autos befestigen, das Rückfahrauslösekabel (roter dünner Draht)

Muss an den Pluspol des Rückfahrlichts angeschlossen werden und schließlich verwendet werden

Kamera-Verlängerungskabel zum Anschluss an den Monitor.

(Dies ist nicht erforderlich, wenn Sie die Version ohne Rückfahrkamera wählen.)

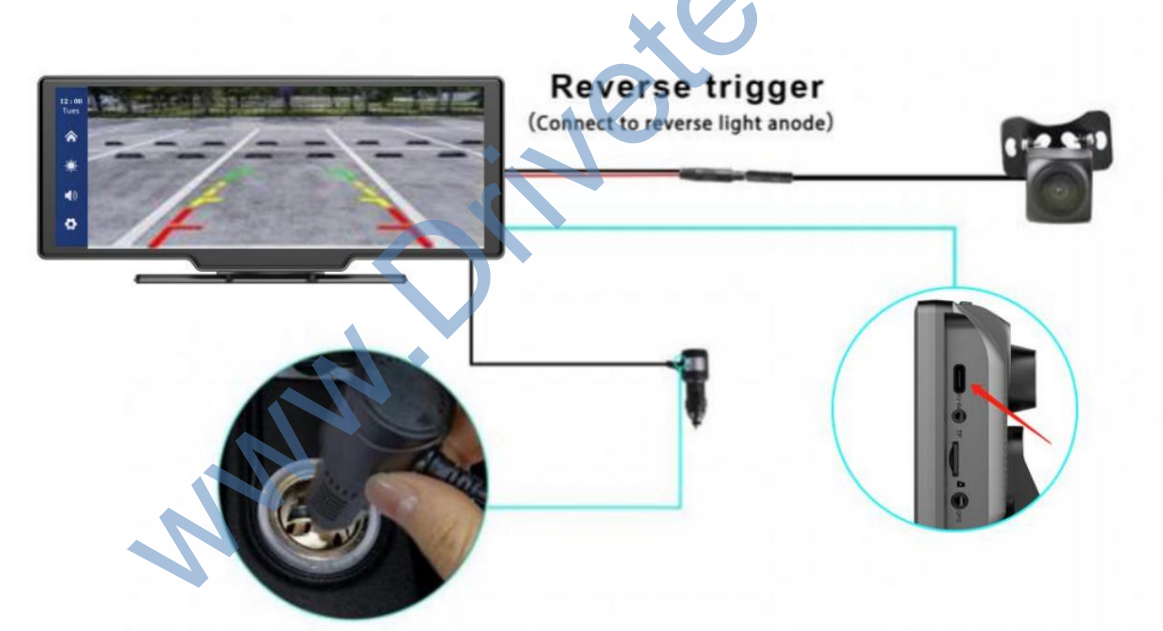

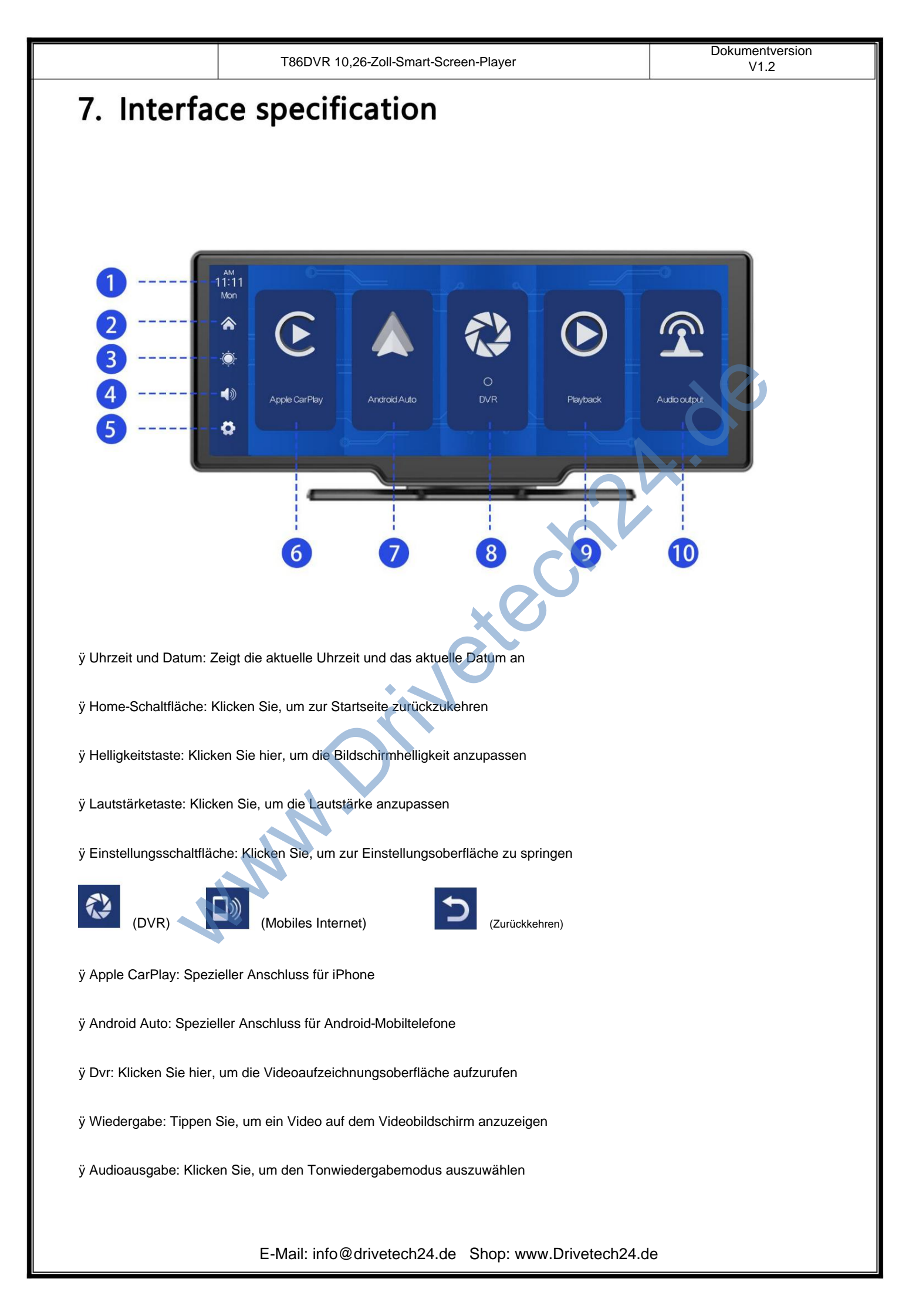

T86DVR 10,26-Zoll-Smart-Screen-Player

#### A. Apple CarPlay

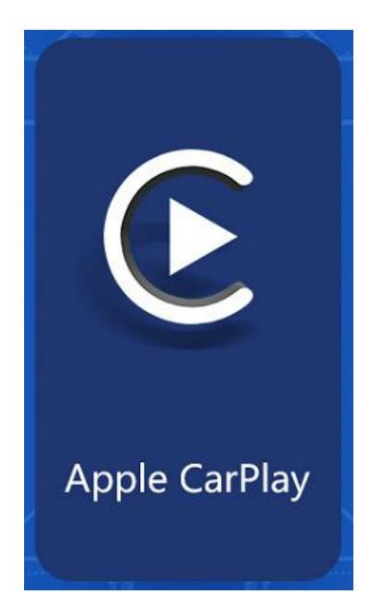

Klicken Sie zum Aufrufen wie in der Abbildung gezeigt auf die Schaltfläche [Apple CarPlay].

Apple CarPlay. Schalten Sie zunächst WLAN und Bluetooth des Telefons ein.

und wählen Sie dann die Option [Apple CarPlay] aus, wie in der Abbildung gezeigt

Abbildung unten. Bluetooth wird automatisch eingeschaltet und die

Name ist T86-XXXX. Verbinden Sie zum Öffnen Bluetooth mit Ihrem Telefon

die Anwendung. Wenn die Maschine eingeschaltet ist, wird sie eingeschaltet

Versuchen Sie, automatisch eine Verbindung zum zuletzt verbundenen Telefon herzustellen.

(Schalten Sie das WLAN Ihres Telefons aus, um die Verbindung zu trennen. Die Apple CarPlay-Option unterstützt nur das iPhone

Mobiltelefone, Android-Telefone (bitte wählen Sie die Option [Android Auto])

| рм<br>05 56<br>Mon | Apple CarPlay                                                                                                   | Android Auto                   | Bluetooth music                                      |
|--------------------|----------------------------------------------------------------------------------------------------|--------------------------------|------------------------------------------------------|
|                    | How to setup:                                                                                                   | Tips:                          | Half screen mode                                     |
| Ŏ                  | 1.Click Apple CarPlay widget on SmartScreen<br>2.Pair your iPhone to SmartScreen using<br>Bluetooth: T86-1A4D61 | 1.Longer wait<br>2.Only iPhone | ing for the first connection<br>phones are supported |
| A                  | 3.When iPhone prompt "Use CarPlay with<br>"SmartScreen"?",select "Use CarPlay"                                  | disconnected                   | automatically                                        |
|                    |                                                                                                    |                                |                                                      |

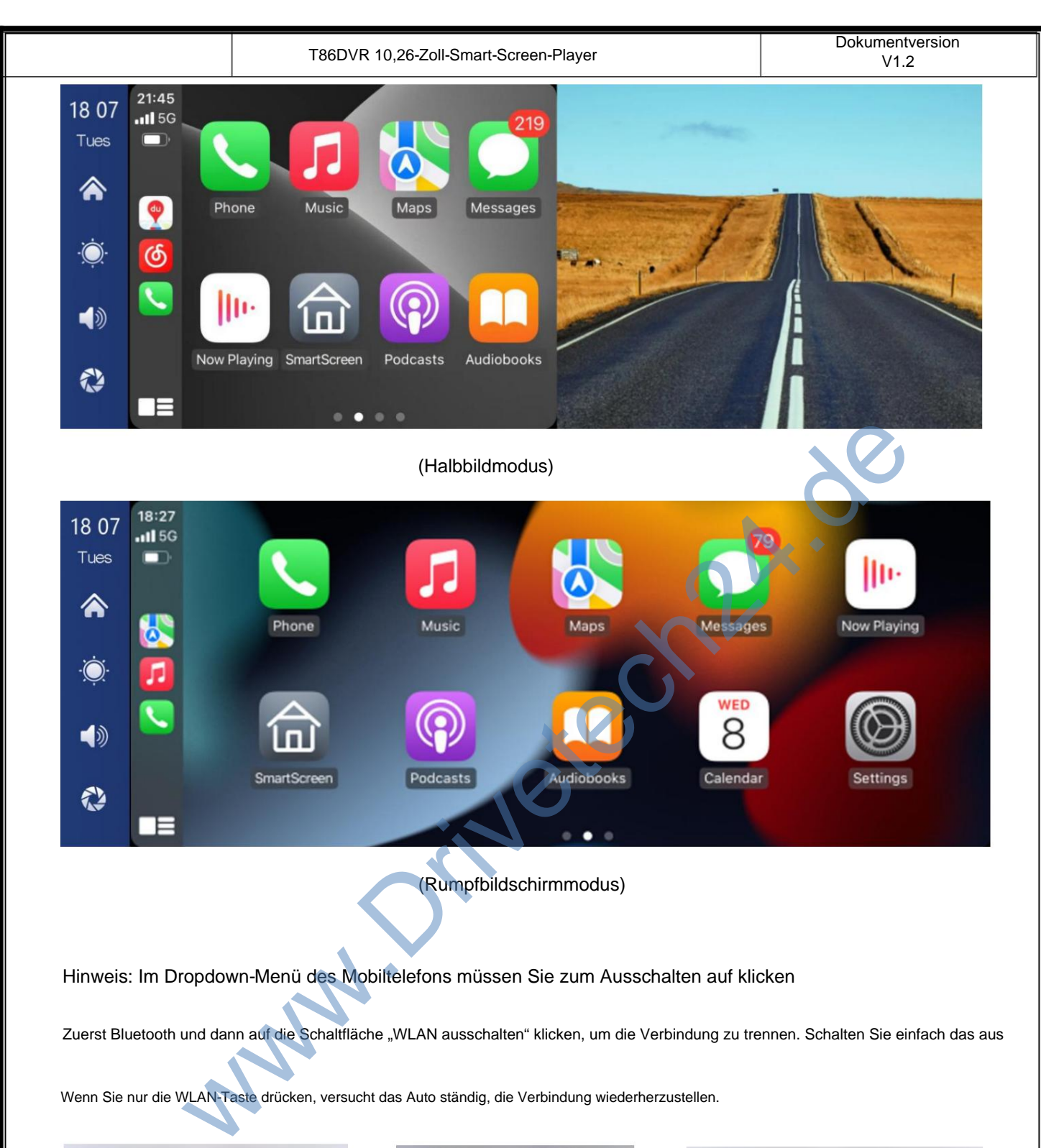

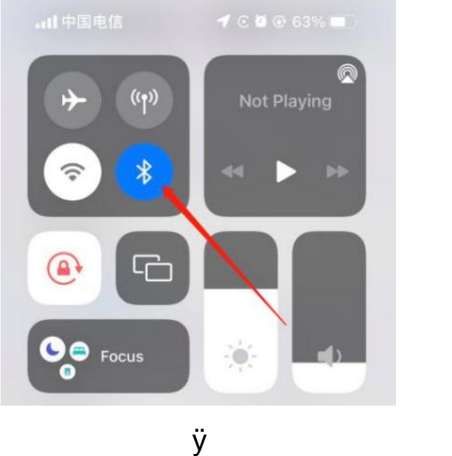

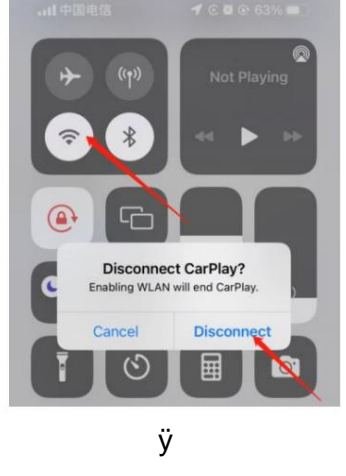

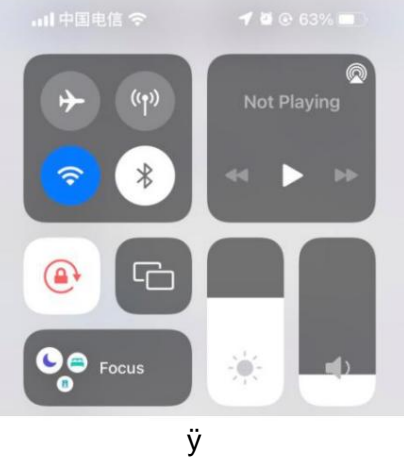

#### B. Android Auto

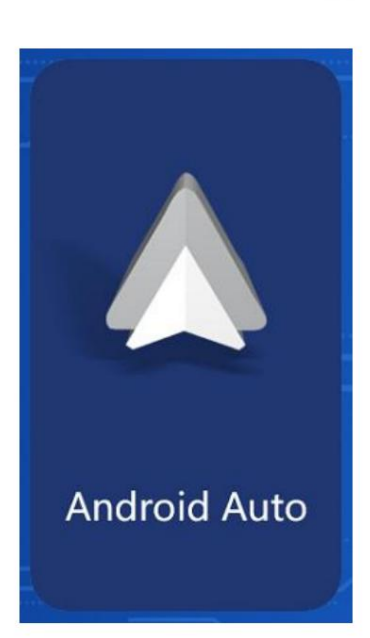

Klicken Sie zum Aufrufen wie in der Abbildung gezeigt auf die Schaltfläche [Android Auto]. Android Auto. Schalten Sie zunächst WLAN und Bluetooth des Telefons ein. und wählen Sie dann die Option [Android Auto] aus, wie in der Abbildung gezeigt

unten. Bluetooth wird automatisch aktiviert. Der Name von

Bluetooth ist T86-XXXXX. Verbinden Sie Bluetooth mit Ihrem Telefon

Öffnen Sie die Anwendung. Wenn die Maschine eingeschaltet ist, wird sie eingeschaltet

Versuchen Sie, automatisch eine Verbindung zum zuletzt verbundenen Telefon herzustellen.

(Schalten Sie das WLAN Ihres Telefons aus, um die Verbindung zu trenne

| <sup>РМ</sup><br>05 56<br>Mon                                                                                                    | Apple CarPlay                                                                                                    | Android Auto                                                                              |  | Bluetooth music                                                                                                |
|----------------------------------------------------------------------------------------------------|----------------------------------------------------------------------------------------------------|-------------------------------------------------------------------------------------------|--|----------------------------------------------------------------------------------------------------|
| <ul> <li></li> <li></li> &lt;</ul> | How to setup:<br>1.Click Android Auto widget on Si<br>2.Pair your phone to SmartScree<br>Bluetooth: T86-1A4D61                                                                                                    | Tips:<br>1.Requires<br>11 or highe<br>2.Please or<br>application                          |  | Half screen mode<br>Android phone running Android<br>d 5GHz Wi-Fi<br>oad the latest Android Auto<br>Your phone |
|                                                                                                    |                                                                                                    |                                                                                           |  |                                                                                                    |
| 18 07<br>Tues                                                                                                    | 14:41       Image: Constraint of the second second s | Arts Phone<br>Arts Phone<br>Arts Messages<br>Arts Weather<br>Arts Weather<br>Arts Weather |  |                                                                                                    |
|                                                                                                    | (                                                                                                    | Halbbildmodus)                                                                            |  |                                                                                                    |
|                                                                                                    |                                                                                                    |                                                                                           |  |                                                                                                    |

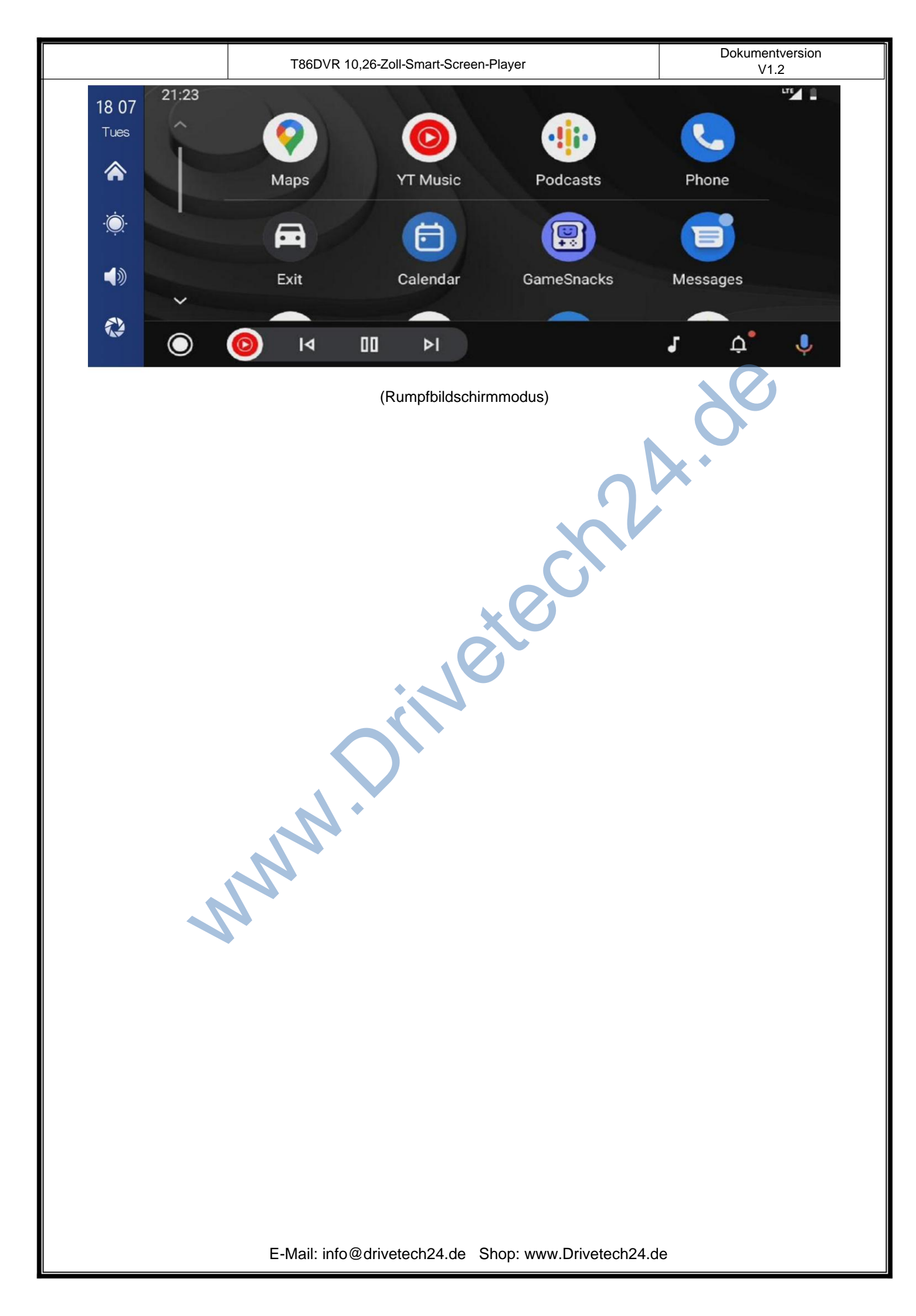

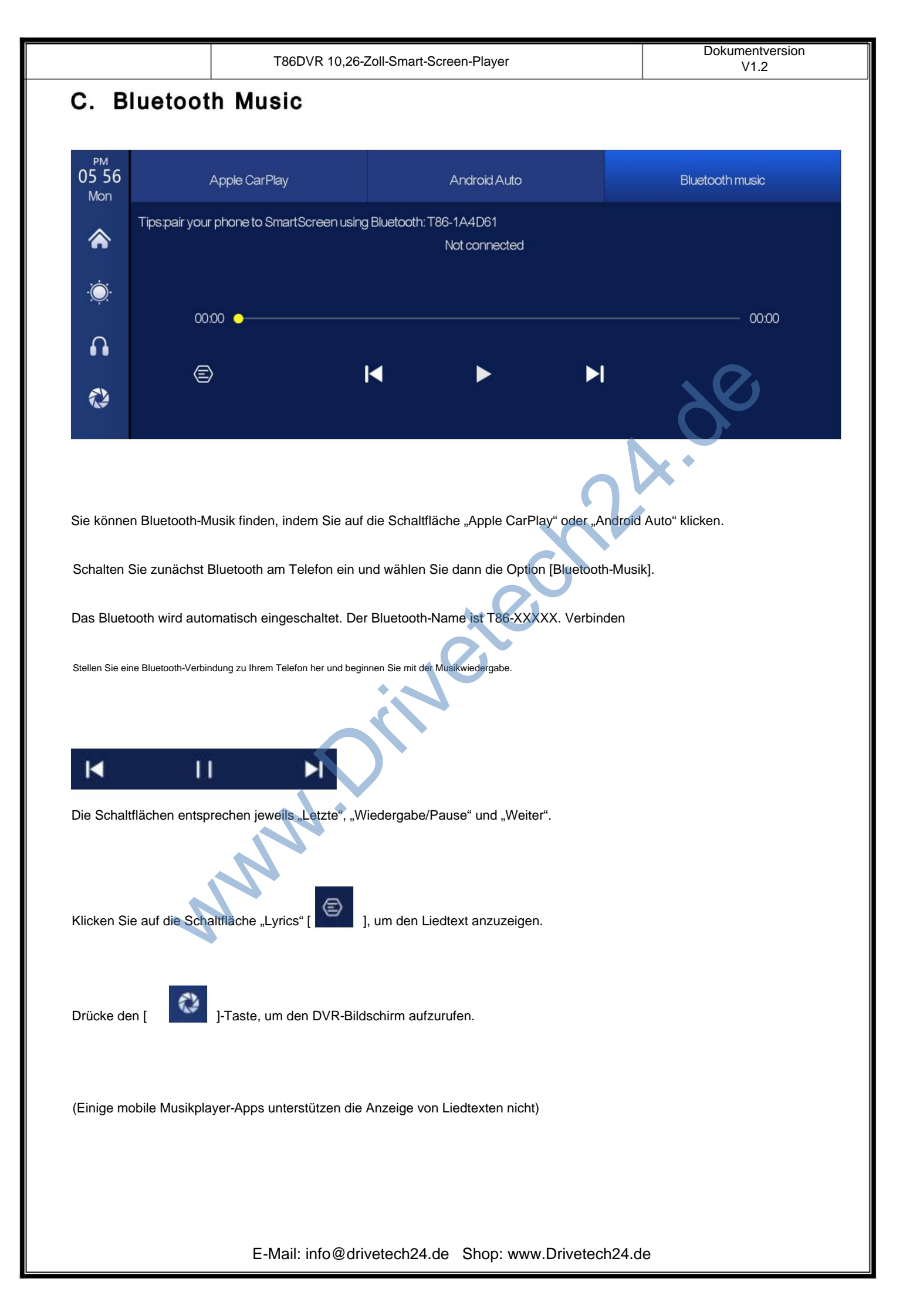

|                              | T86DVR 10,26-Zoll-Smart-Screen-Player                              | V1.2                         |
|------------------------------|--------------------------------------------------------------------|------------------------------|
| D. Dvr                       |                                                                    |                              |
|                              | Wie im Bild oben gezeigt, wird die Hauptseite nicht angezeigt      |                              |
|                              | Um das Kamerabild anzuzeigen, müssen Sie auf die Schaltfläch       | e "DVR" klicken              |
|                              | Kamerabild. Wenn eine Karte eingelegt wird, wird das System        | and affect wind die          |
| ۲                            | Kleine rote Punkte in der Schaltfläche [Fahrüberwachung] blinke    | n.                           |
| Dvr                          |                                                                    | ×·                           |
| <b>18 06</b> • 00:13<br>Tues | C                                                                  | <b>18:06</b><br>Tues, Aug 09 |
|                              |                                                                    | ANALA ANALA                  |
|                              |                                                                    |                              |
|                              |                                                                    |                              |
| •                            | Starten Sie die Aufnahme und klicken Sie erneut auf Aufnahme schli | eßen.                        |
| Ĺ.                           | gelöscht.                                                          |                              |
| ්                            | Klicken Sie hier, um mit einem Klick ein Foto aufzunehmen.         |                              |
| D                            | Wiedergabevideo ansehen.                                           |                              |
| Ý                            | Aufnahmeton ein- oder ausschalten.                                 |                              |
|                              | Klicken Sie hier, um den Kameraverteilungsbildschirm zu wechse     | eln.                         |

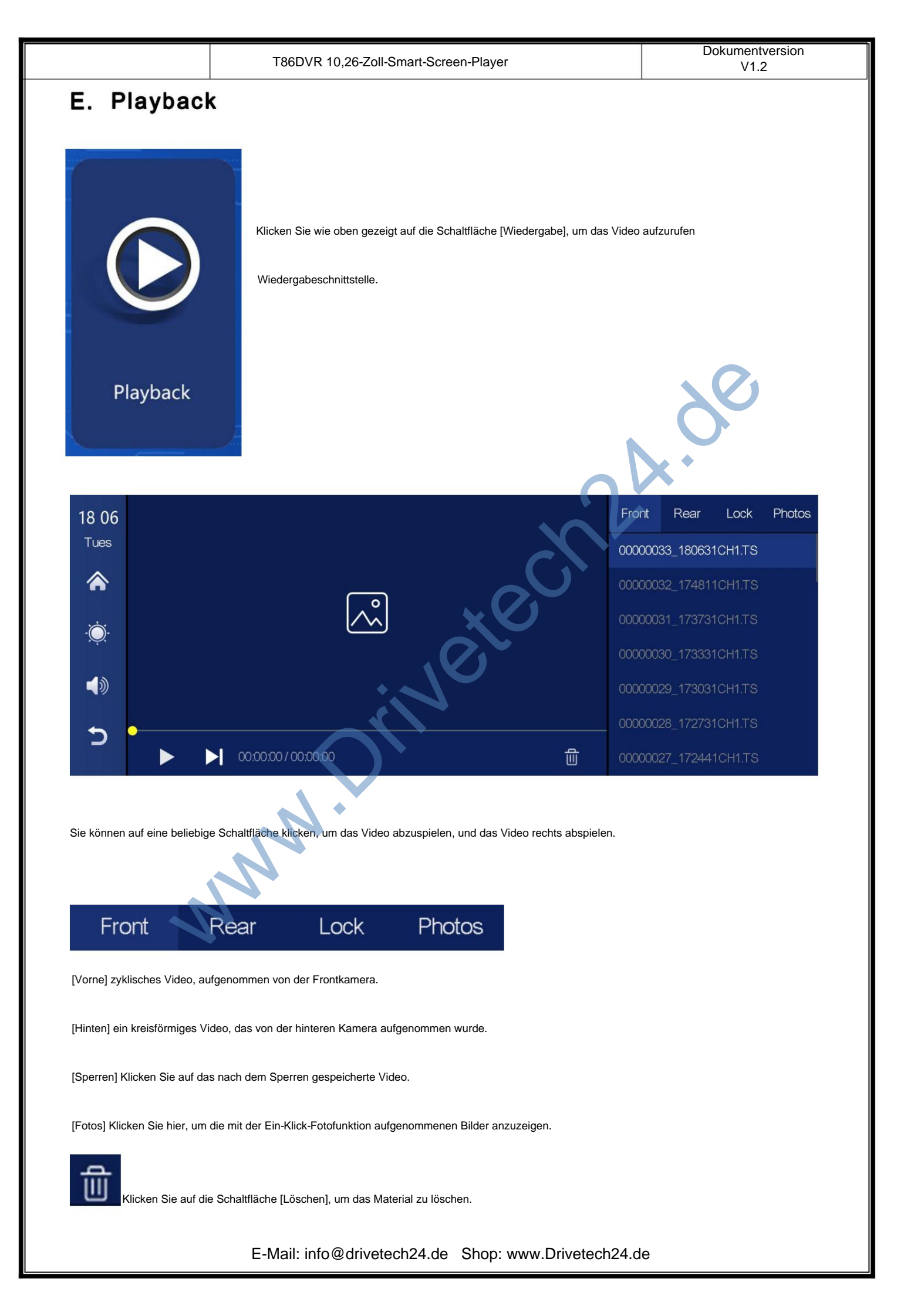

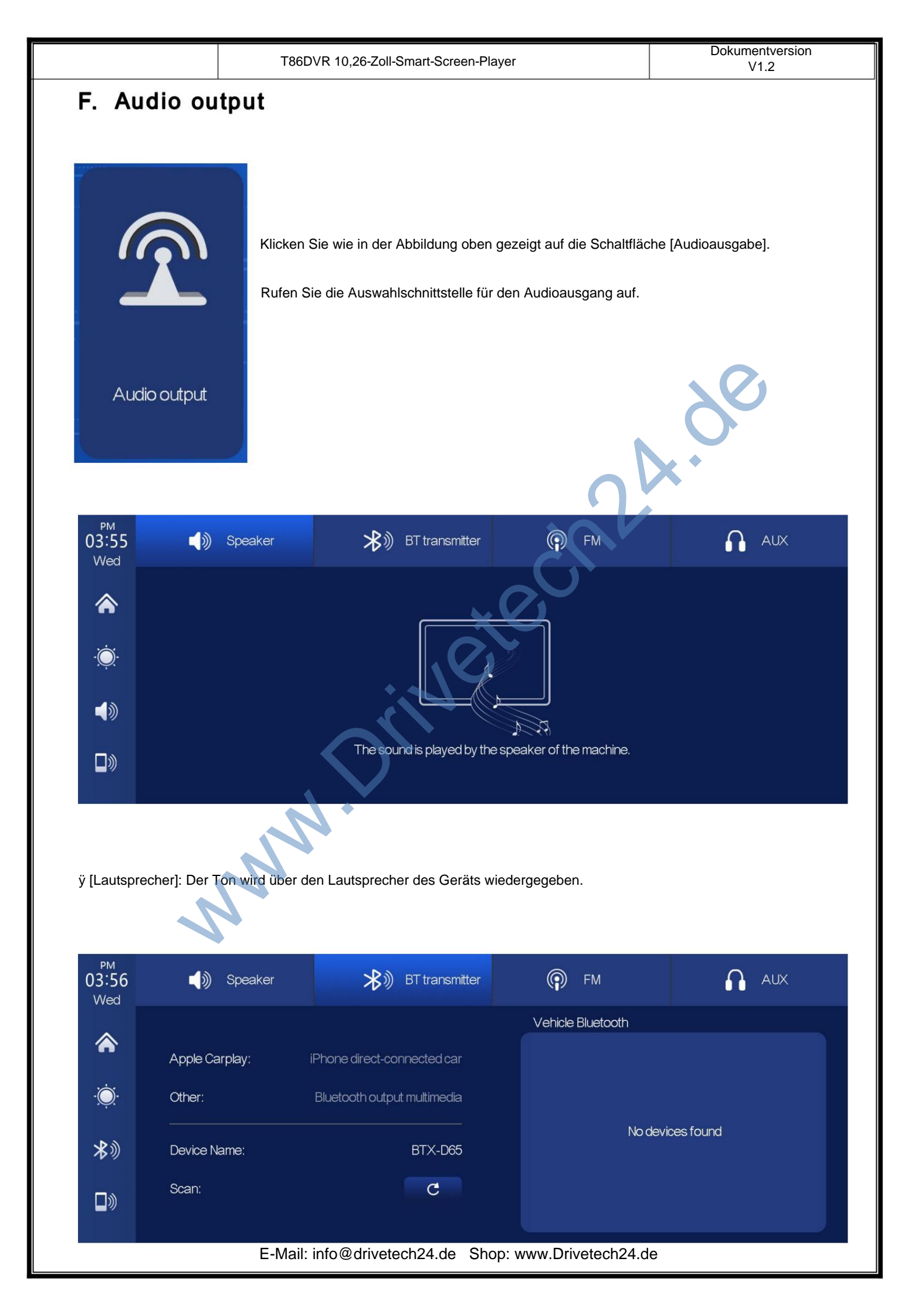

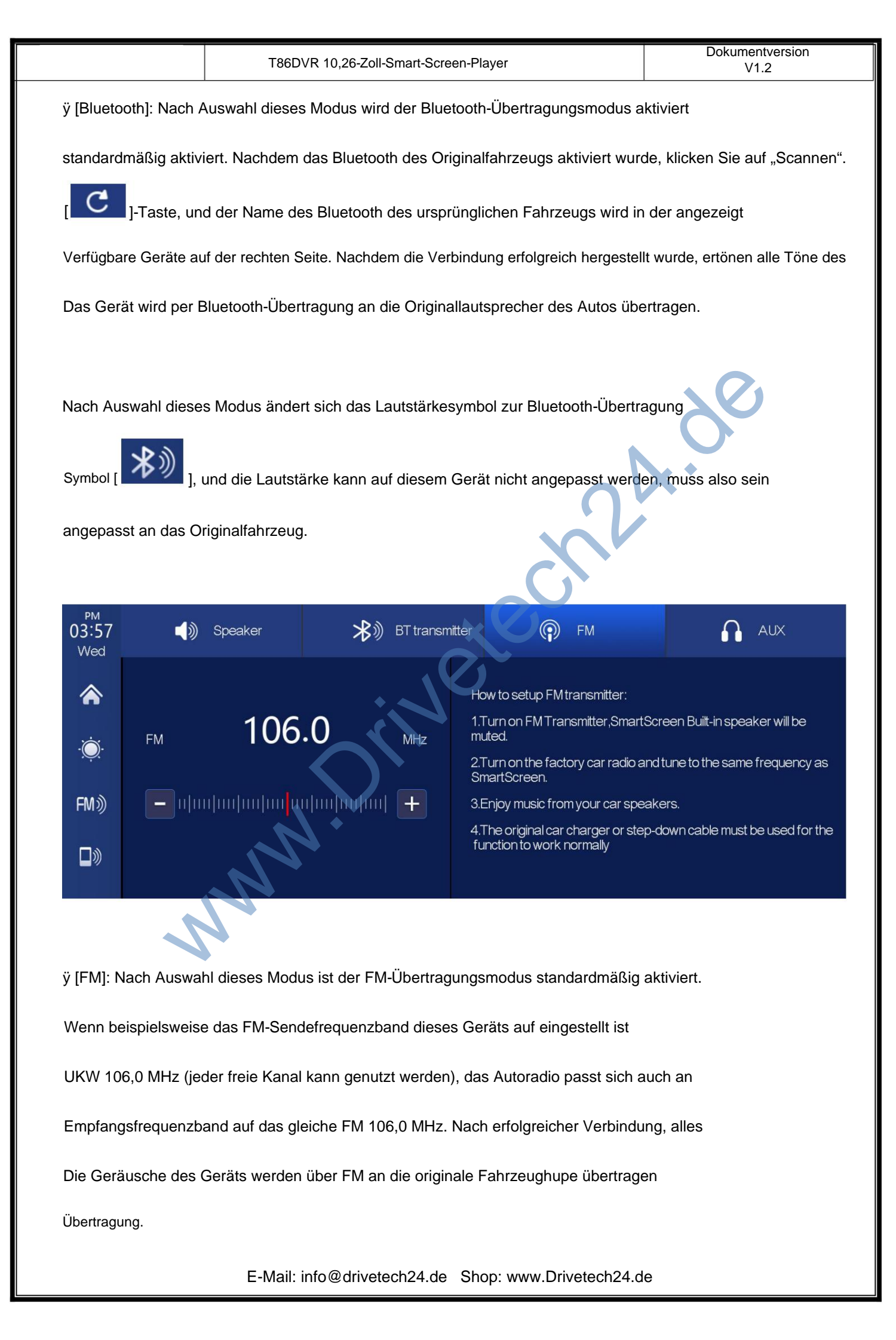

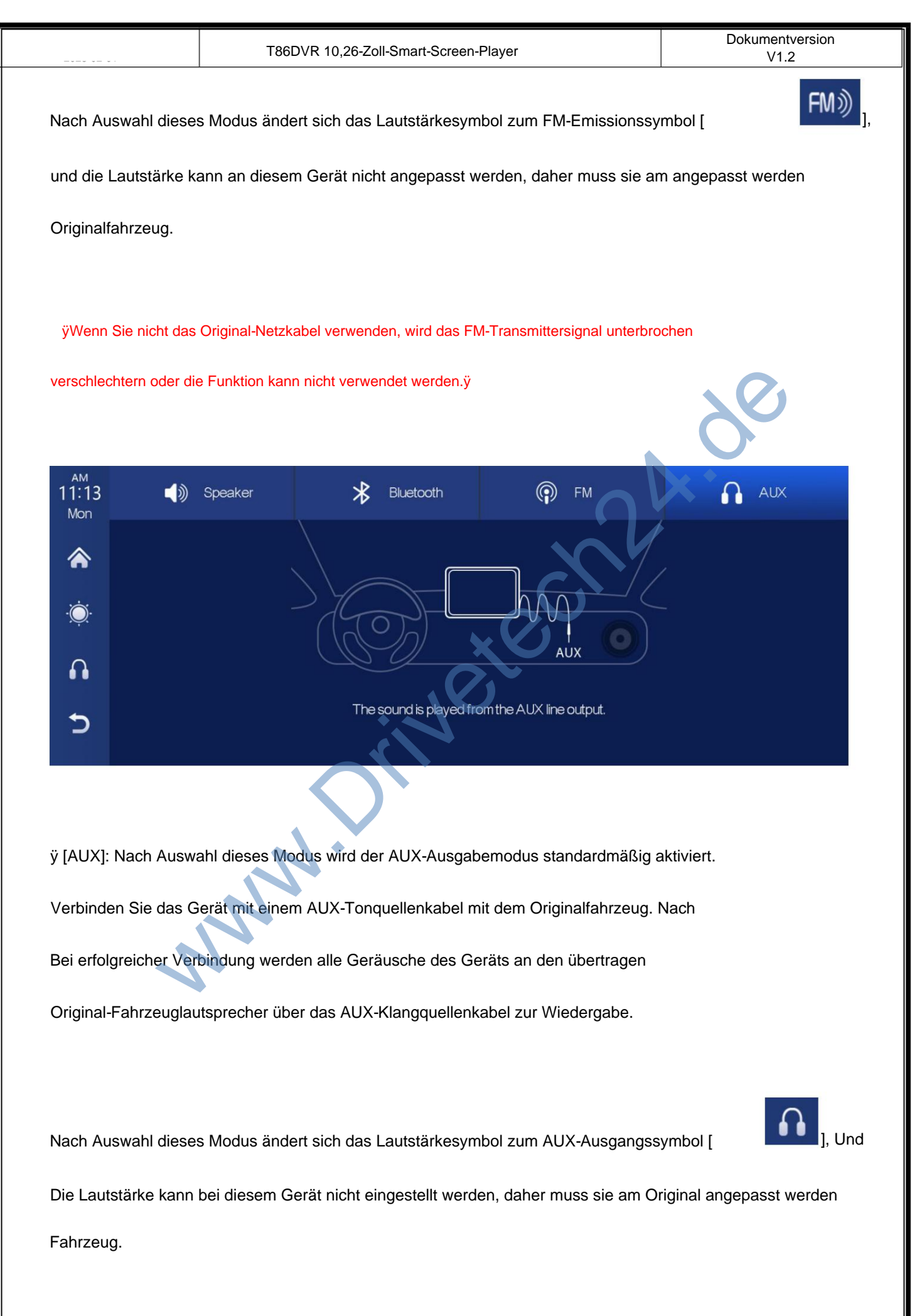

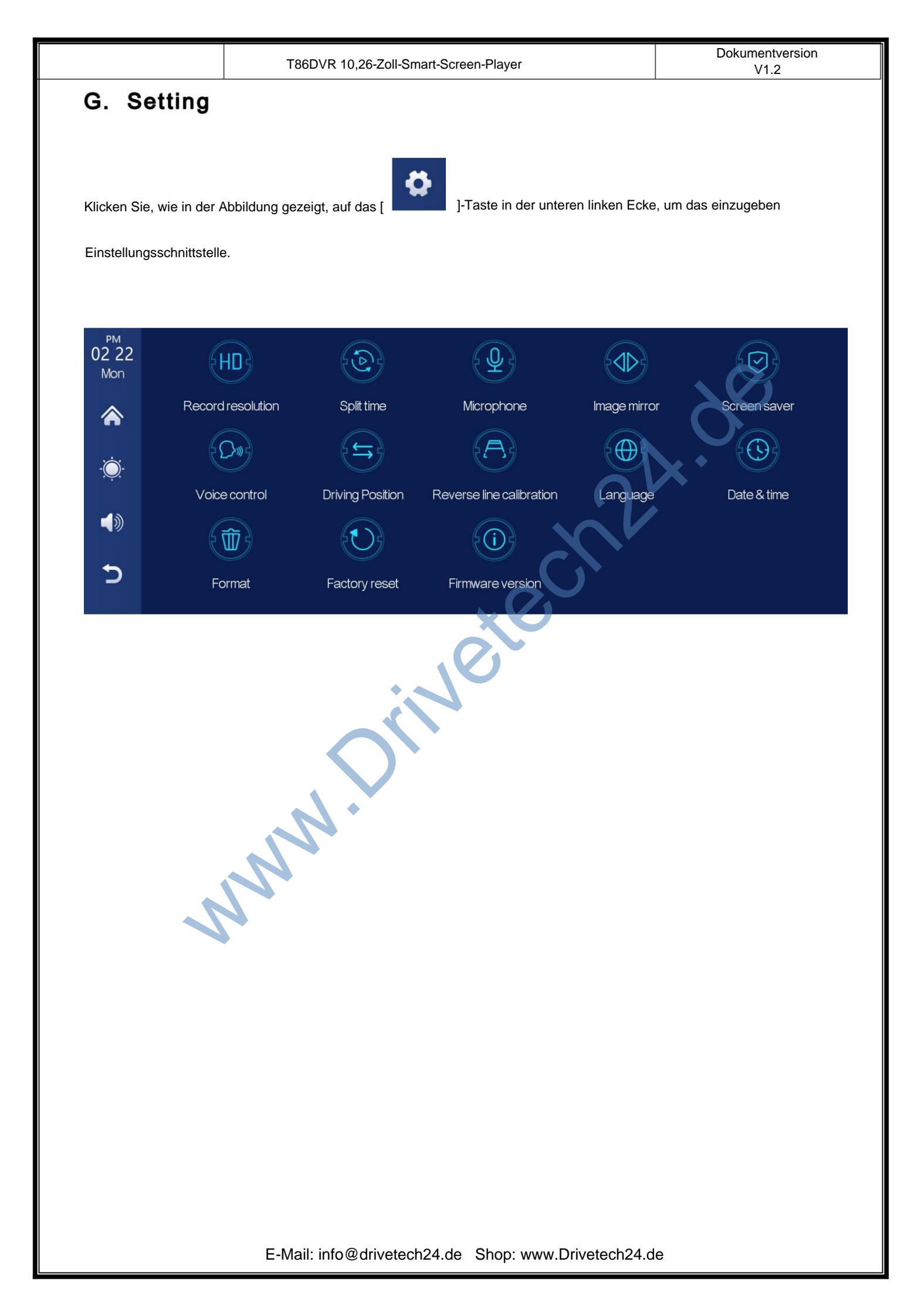

|          |                 | Т86    | DVR 10,26-Zoll-Smart-Screen-Player                                                                                                    | Dokumentversion<br>V1.2              |
|----------|-----------------|--------|----------------------------------------------------------------------------------------------------|--------------------------------------|
| lco      | on              |        | specification                                                                                                    |                                      |
| Record r | reso            | lution | Klicken Sie hier, um die Einstellungen für die [Aufzeichnungsauflösung] e<br>1.720P+720P<br>2.1080P+1080P<br>3.2.5K+1080P<br>(verschiedene Modelle, Optionen werden etwas unterschiedl<br>das eigentliche Objekt) | inzugeben:<br>ich sein, abhängig von |
| Split    | tim             | e      | Klicken Sie auf [Split Time], um die Einstellung der Videoseg<br>Zeit:<br>Die Videosegmentierungszeit ist optional: 1 Minute / 3 Minute<br>Protokoll.<br>Das System ist standardmäßig auf 3 Minuten eingestellt.  | mentierung einzugeben<br>en / 5      |
| Micro    | <b>Q</b><br>pho | ne     | Klicken Sie auf [Mikrofon], um die Einstellungen einzugeben:<br>Sie können wählen, ob Sie es schließen oder öffnen möchten.                                                                                       |                                      |
| Image    | mir             | ror    | Klicken Sie auf [Bildspiegelung], um die Einstellungen einzug<br>schließen oder öffnen.<br>Diese Option erleichtert Kunden die Installation der Kamera<br>flexibel.                                               | geben: Sie können wählen             |
|          |                 |        |                                                                                                    |                                      |

|              | T86DVR 10,26-Zoll-Smart-Screen-Player                           | V1.2                               |
|--------------|-----------------------------------------------------------------|------------------------------------|
|              |                                                                 |                                    |
| Time lapse v | Siehe die Anweisungen unten.                                    |                                    |
| (nicht benö  | igt)                                                            |                                    |
|              | Klicken Sie auf [Bildschirmschoner], um die Einstellungen einzu | ugeben:                            |
|              | Der Bildschirmschoner kann eingestellt werden auf: Au           | us / 10 Sekunden / 30 Sekunden / 1 |
|              | Minute                                                          | 20                                 |
|              | Stellen Sie 1 oder 5 Minuten ein, das System läuft ohn          | e entsprechende Verzögerung        |
| <b>.</b>     | Zeit, und der Bildschirm wird automatisch ausgeschalte          | et.                                |
| Screen sa    | /er<br>Nach Aufruf des Bildschirmschoners kann der Bildschi     | rm jederzeit beleuchtet werden     |
|              | erneut auf dem Bildschirm positionieren.                        |                                    |
|              | Klicken Sie auf [Sprachsteuerung], um die Einstellungen einzu   | ugeben:                            |
|              | Sprachsteuerungsbefehle sind: Frontkamera anzeigen              | / Hinten anzeigen                  |
| 5 Cm2        | Kamera / Display einschalten / Display ausschalten / A          | lle Kameras anzeigen               |
|              | 5 Sprachsteuerungsbefehle, nach dem Öffnen der Opt              | ion, in der                        |
|              | Videoschnittstelle, sagen Sie die entsprechende Befeh           | llseingabe, die                    |
| Voice cont   | Das System führt den entsprechenden Vorgang aus.                |                                    |
|              | Klicken Sie auf [Fahrposition], um die Einstellung einzt        | ugeben:                            |
|              | Sie können zwischen linkem und rechtem Ruder wähle              | en. Im Kontextmenü                 |
| Driving Pos  | tion Leiste von Apple CarPlay, wählen Sie links das linke R     | Ruder aus und wählen Sie           |
|              | rechtes Ruder rechts.                                           |                                    |
|              | Siehe die Anweisungen unten.                                    |                                    |
| Reverse Li   | ne                                                              |                                    |
| Calibratio   | n                                                               |                                    |

|             | T86DVR 10,26-Zoll-Smart-Screen-Player                                                                                                    | Dokumentversion<br>V1.2 |
|-------------|----------------------------------------------------------------------------------------------------|-------------------------|
|             | Klicken Sie auf [Sprache], um die Einstellungen einzugeben:                                                                                                    |                         |
|             | Sprache einstellbar: Vereinfachtes Chinesisch / Traditionell                                                                                                    |                         |
|             | Chinesisch / Englisch / Russisch / Spanisch / Französisch / Deu                                                                                                    | tsch /                  |
| Languag     | 2 Japanisch / Koreanisch / Arabisch / Italienisch / Portugiesisch                                                                                                    |                         |
| Date & Tir  | Klicken Sie auf [Datum & Uhrzeit], um die Einstellungen einzuge         Separat einstellbar: Jahr / Monat / Tag / Uhrzeit / Minute / Sekur         12H-System / 24H-System | ben:<br>ıde /           |
|             | Klicken Sie auf [Formatieren], um die Einstellungen einzugeben:                                                                                                    | 8                       |
|             | Es wird empfohlen, die erste SD-Karte manuell zu formatieren                                                                                                    | ×*                      |
| Format      | Karte, um eine ausreichende Kartenkapazität sicherzustellen.<br>Hinweis: Es wird empfohlen, dass Benutzer die SD manuell form                                              | natieren                |
|             | Karte regelmäßig.                                                                                                    |                         |
|             | Klicken Sie auf [Werksreset], um die Einstellungen aufzurufen:<br>Stellen Sie die Werkseinstellungen wieder her und Sie stellen alles                                      | s wieder her            |
| Factory res | set die Einstellungen auf den Ausgangszustand zurück.                                                                                                    |                         |
|             |                                                                                                    |                         |
|             | Klicken Sie auf [Firmware-Version], um das Menü aufzurufen:                                                                                                    |                         |
|             | Diese Option ist in der aktuellen Basisversion für easy verfügbar                                                                                                    |                         |
| Firmware ve | rsion                                                                                                    |                         |
|             |                                                                                                    |                         |
|             |                                                                                                    |                         |
|             |                                                                                                    |                         |
|             |                                                                                                    |                         |
|             |                                                                                                    |                         |
|             |                                                                                                    |                         |
|             |                                                                                                    |                         |
|             |                                                                                                    |                         |

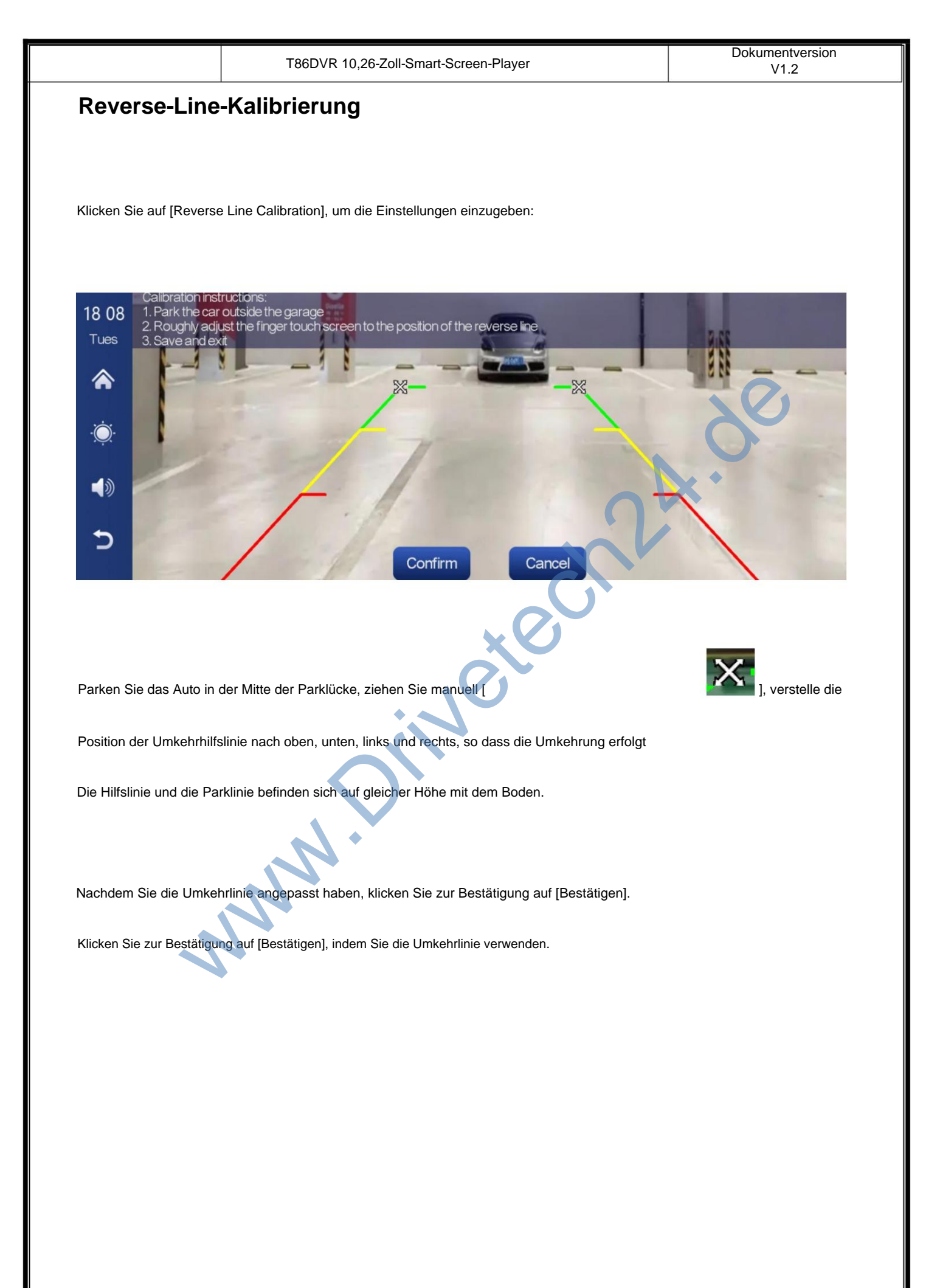

#### Zeitraffervideo

Klicken Sie in den Einstellungen auf die Option "Zeitraffervideo", Sie können "Aus", "12 Stunden" wählen.

"24 Stunden" (Standardeinstellung aus). Nachdem Sie die Überwachungszeit für 12 Stunden oder 24 Stunden ausgewählt haben,

Wenn das Auto ausgeschaltet ist (ACC ist nicht angeschlossen), schaltet das System den Bildschirm aus

nach einem Countdown von fünf Sekunden, um den Stromverbrauch zu reduzieren und die Überwachung einzugeben.

Das System kann zu diesem Zeitpunkt nichts unternehmen, es sei denn, das Fahrzeug wird erneut gezündet (ACC

angetrieben). Berühren Sie den Bildschirm manuell, um die Bildschirmanzeige aufzuleuchten. Das System wird dies tun

Aufforderung "Parküberwachung, später herunterfahren".

Wenn in den Einstellungen die Funktion "Zeitraffervideo" auf "Aus" gewählt ist, wird das Auto nachgeschaltet ausgeschaltet ist (ACC ist nicht angeschlossen), geht das System in den normalen Abschaltvorgang über.

und die Parküberwachungsfunktion wird nicht aufgerufen.

"Zeitraffervideo" ist eine Serienaufnahme mit einer Geschwindigkeit von einem Bild pro Sekunde.

nimmt sehr wenig Platz ein. Aber dann wird es mit 30 Bildern pro Sekunde abgespielt, also wird es welche geben ein 30-mal schnellerer visueller Effekt.

Hinweis: Für diese Funktion muss eine normale Stromversorgung angeschlossen werden

Benutze es ganz normal!

| T86DVR 10,26-Zoll-Smart-Screen-Player               | Dokumentversion<br>V1.2 |
|-----------------------------------------------------|-------------------------|
| Teodra 10,26-Zoll-Smart-Screen-Player               | V1.2                    |
| E-Mail: info@drivetech24.de Shop: www.Drivetech24.d | le                      |

| T86DVR 10,26-Zoll-Smart-Screen-Player               | Dokumentversion<br>V1.2 |
|-----------------------------------------------------|-------------------------|
| TEGDUR 10,26-Zoll-Smart-Screen-Player               | V1.2                    |
| E-Mail: info@drivetech24.de Shop: www.Drivetech24.d | le                      |

|                                        | T86DVR 10,26-Zoll-Smart-Screen-Player                                                                                   | Dokumentversion<br>V1.2 |
|----------------------------------------|----------------------------------------------------------------------------------------------------|-------------------------|
| Erinnerung: Bitte st<br>Telefon und Ge | ellen Sie sicher, dass sich zwischen den Mobiltelefonen keine Hinc<br>erät sowie die Wi-Fi-/Bluetooth-Signalkommunikati | demisse befinden        |
|                                        |                                                                                                    |                         |
| andernfalls kan                        | in das Produkt nicht reibungslos verwendet werde                                                                        | ۱۳.                     |

## 9. Product parameters

| Model             | T86DVR 10.26                                   |
|-------------------|------------------------------------------------|
| Master control    | High performance SOC                           |
| Wireless function | Wireless Apple Carplay, Wireless Android Auto  |
| Screen            | 10.26 inches IPS material, 1600*600 resolution |
| Storage           | SD ≤ 256G Class 10                             |
| Wireless module   | WiFi, Bluetooth, FM launch module              |
| Camera            | Rear camera                                    |
| Horn              | 2 W speaker                                    |
| FM emission       | Supported frequency band: 87MHz-108MHz         |
| Reversing video   | Automatic reversing video display              |
| Working voltage   | 7V-32V                                         |
| Power             | Less than 10W                                  |
| Size              | 260*130*66mm                                   |
| Weight            | 350g                                           |
| Material          | ABS/PC                                         |